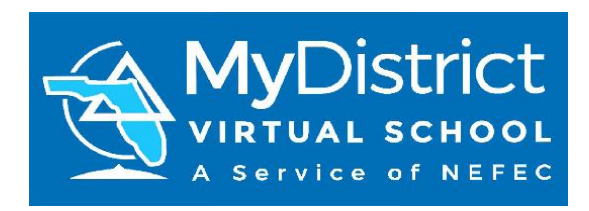

## How-To Create an FLVS Account and Request a Course with MyDistrict Virtual School

Follow these steps to create an FLVS Student Account and request courses through MDVS.

| 1. Begin by going to the<br>Florida Virtual School<br>(FLVS) website.                                                                                                    | <u>www.flvs.net</u>                                                                                                    |
|----------------------------------------------------------------------------------------------------|----------------------------------------------------------------------------------------------------|
| 2. Select "Sign Up" from the top menu.                                                                                                    | VirtualSchool CEOBAL He Foundation<br>Florida Virtual School<br>LOGIN SIGN UP ABOUT US QUICK LINKS CONTACT                                                                                                    |
| 3. Select the "FLVS PART<br>TIME" option. Notice that<br>this is the tab for FLVS<br><u>District Franchise</u><br><u>Students</u> , which are<br>MDVS (MyDistrict Virtual<br>School) students,<br>teachers and courses. Note: Signing up for<br>FLVS Full-Time 9-12 and<br>K-8 will not allow you to<br>select MDVS courses. | FURS PART TIME     Enrollment for Public, Private, Homeschool, or FUS District Franchise Students     FURS PSUL TIME 9-12   Enrollment for our Full Time Public High School     FURS PSUL TIME R-8   Enrollment for our Full Time Public Elementary/Middle School     Ston UP NOW   Not sure which option? Click here. |

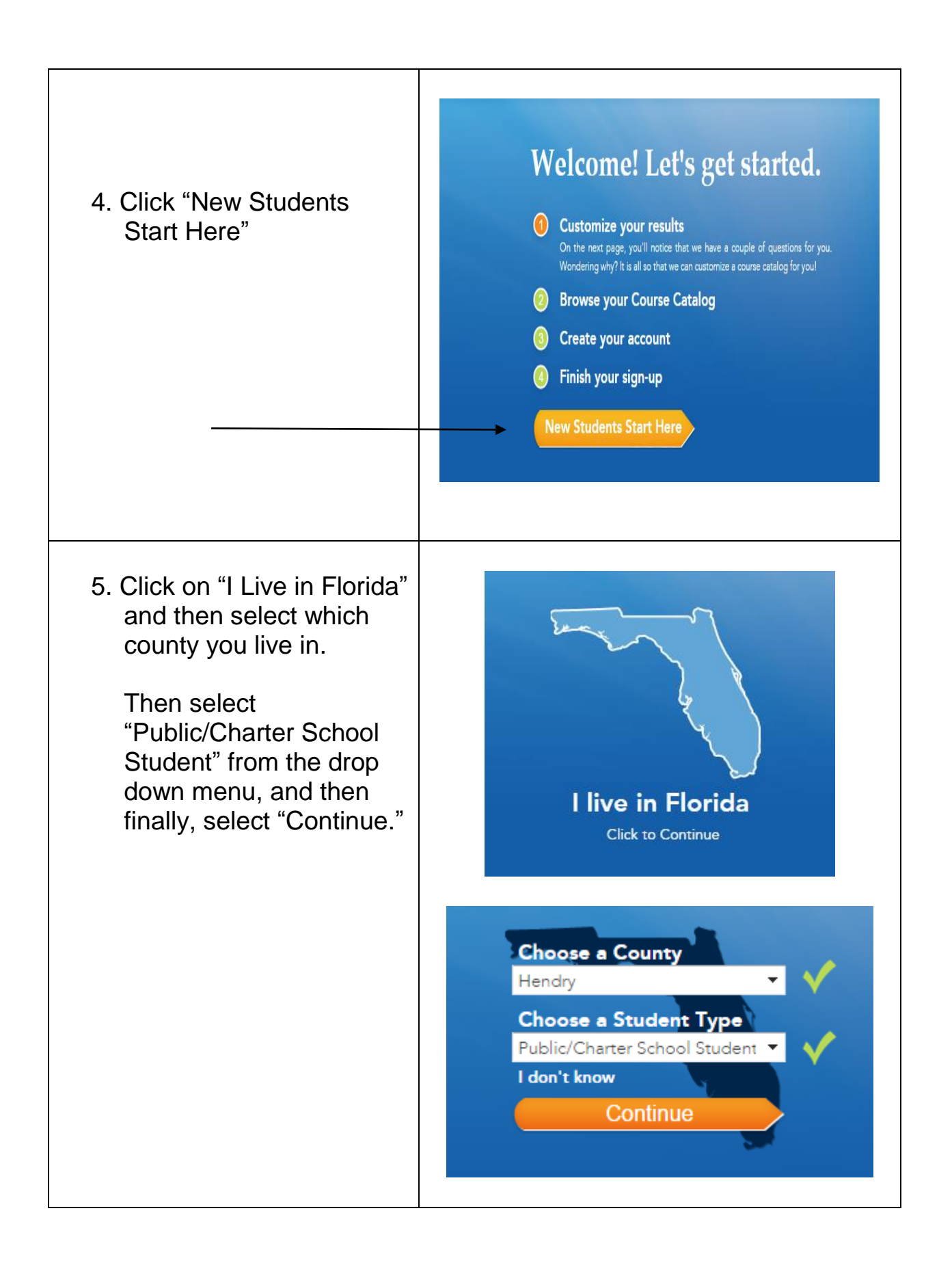

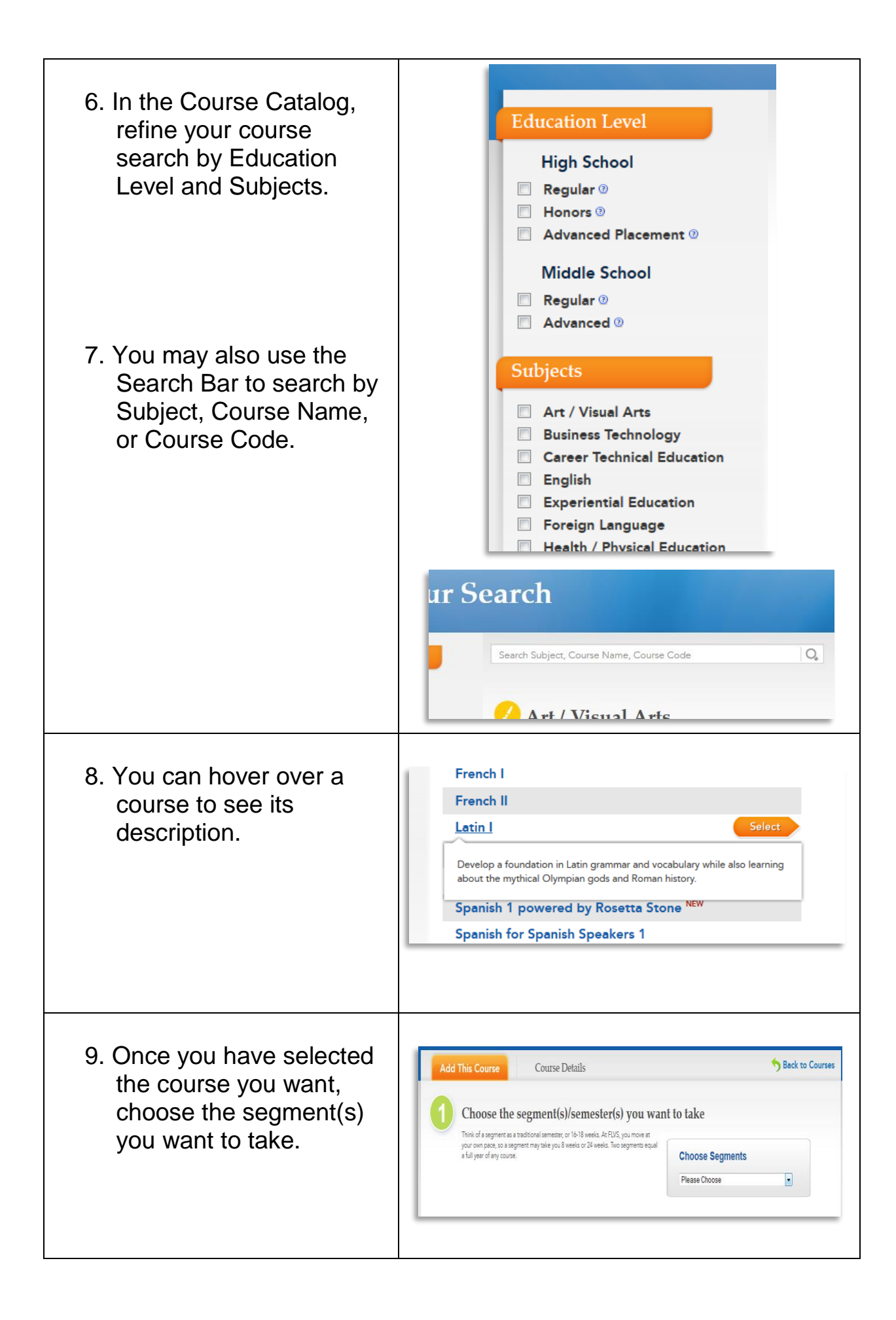

| 10. Select your preferred<br>start date from the drop<br>down menu.                                                                          | Choose your preferred start date     Sudents explaced an quicky as possible according to train requested start date. As     containt tore glober duddent index ourses are settle accome available. This means that     you may be placed after your preferred start date. |
|----------------------------------------------------------------------------------------------------|----------------------------------------------------------------------------------------------------|
| 11. From the drop down<br>menu, select "MyDistrict<br>Virtual School. <b>This will</b><br><b>allow you to choose</b><br><b>MDVS courses.</b> | Choose the virtual school you would like to take Please select whether you would like to take this course with through Florida Virtual School or your District Virtual School How does my District Virtual School differ from Florida Virtual School?                     |
| <text></text>                                                                                                    | <text><list-item><list-item></list-item></list-item></text>                                                                                                    |
|                                                                                                    | Back to Courses Continue                                                                                                    |

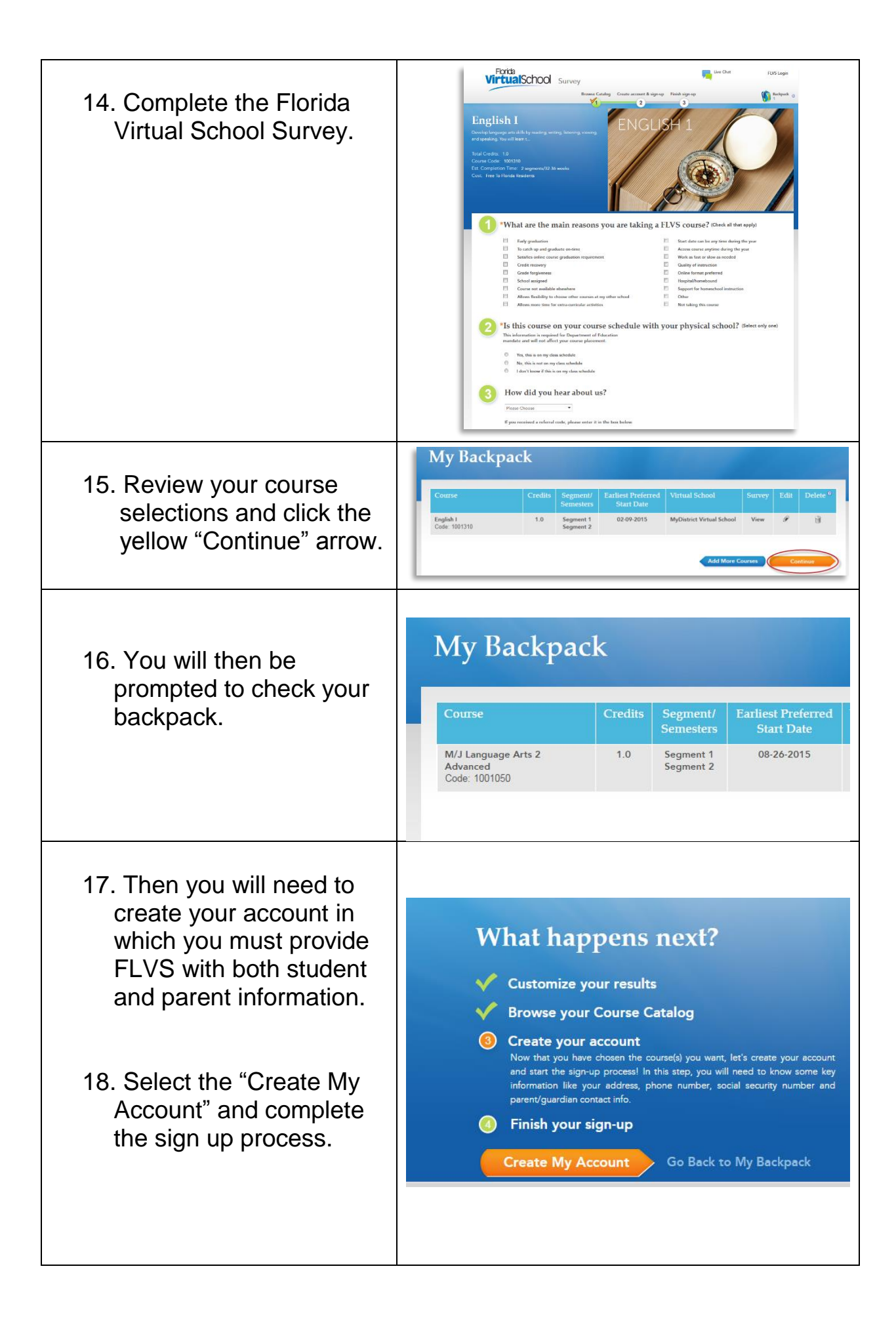

| 10 Follow the series of                                              |    | New Student Sign Up                                     |                           |                    | X |
|----------------------------------------------------------------------|----|---------------------------------------------------------|---------------------------|--------------------|---|
| questions, providing                                                 |    | *First Name 💿                                           | Middle Name               | *Last Name         |   |
| FLVS with as much                                                    |    | *Email                                                  | *Confirm Email            | *Date of Birth @   |   |
| information on nearly la                                             |    |                                                         |                           | Month 🕶 Day 💌 Year | • |
| information as possible.                                             |    | *User Name                                              | *Password                 | *Confirm Password  |   |
|                                                                      |    | A-Z, a-z, 0-9 allowed, no spaces or<br>other characters | * Password Requirements * |                    |   |
|                                                                      | 74 | *Security Question 1                                    |                           | *Security Answer 1 |   |
| <b>•</b> • • • • •                                                   |    | Please Choose                                           | •                         |                    |   |
| Good Luck!<br>We look forward to seeing you<br>in your MDVS courses! |    | *Security Question 2                                    |                           | *Security Answer 2 |   |
|                                                                      |    |                                                         |                           | Cancel Sign Up     |   |